# SMT. MITHIBAI MOTIRAM KUNDNANI COLLEGE OF COMMERCE AND ECONOMICS

Vidyasagar Principal K.M. Kundnani Bandra Campus

Adv. Nari Gursahani Road, TPS-III, Off. Linking Road, Bandra (West), Mumbai –050

Re-Accredited "A" Grade by NAAC – 3<sup>rd</sup> Cycle (May 2017) Permanently Affiliated to University of Mumbai Recognized under Section 2(f) and 12(b) of UGC Act

Date: 25<sup>th</sup> May, 2024

### **ADMISSION NOTICE**

FIRST YEAR DEGREE COLLEGE ACADEMIC YEAR 2024 - 2025

## Aided Course:

✓ F.Y.B.COM (Bachelor of Commerce) - 22300001

## Self Financing Courses:

- ✓ F.Y.B.A.F (Accounting & Finance) 22300002
- ✓ F.Y.B.B.I (Banking & Insurance) 22300003
- ✓ F.Y.B.F.M (Financial Markets) 22300004
- ✓ F.Y.B.M.S (Business Management Studies) 22300005 \*\*
- ✓ F.Y.B.A.M.M.C (Multimedia & Mass Communication)
- ✓ B.VOC Courses (Accountancy & Taxation)
- ✓ B.VOC Courses (E-Commerce & Digital Marketing)
- ✓ B.VOC Courses (Wealth Management)
- ✓ B.VOC Courses (Media, Communication & Journalism)

The students are required to follow the following Steps:

<u> Step – I</u>

Filling of Pre Admission Enrolment Forms of University of Mumbai

# The Weblink starts from Saturday, 25<sup>th</sup> May, 2024 to Monday 10<sup>th</sup> June, 2024 (up to 1.00 pm)

All the students who are applying for admissions to First Year Degree Courses are required to fill the University of Mumbai Pre – Admission Enrolment forms on the following weblink –

# ----> <u>https://muugadmission.samarth.edu.in</u>

#### <u>Step – II</u>

# **Filling of College Admission Form**

# The Weblink starts from Saturday, 25<sup>th</sup> May, 2024 to Monday 10<sup>th</sup> June, 2024 (up to 1.00 pm)

All the students who are applying for admissions to First Year Degree Courses are required to fill the College Admission Form mandatorily on the following weblink –

# ----> <u>https://enrollonline.co.in/Registration/Apply/MMK</u>

Note :

- 1) Students are required to fill <u>COMPULSORY</u> both the forms i.e. College Admission form as well as Pre Admission Form of University of Mumbai as Merit List will be displayed on the basis of College Admission forms.
- 2) Admission schedule of BMS under AICTE shall be declared after the result of entrance examination conducted by CET cell, Government of Maharashtra.

# Page - 2 <u>SCHEDULE OF MERIT LIST</u>

# (MERIT LIST FOR ALL AIDED / UNAIDED COURSES: F. Y. BCOM / F. Y. BAF / F. Y. BAMMC / F. Y. BFM / F. Y. BBI / F. Y. BMS / F. Y. BVOC)

| Sale of Admission Forms (Online / Offline)                                                         | Saturday 25 <sup>th</sup> May, 2024 to Monday 10 <sup>th</sup> June, 2024 (upto 1.00 pm)                                                                                                    |  |
|----------------------------------------------------------------------------------------------------|----------------------------------------------------------------------------------------------------|--|
| Pre Admission Online Enrolment<br>(On University Website :<br>https://muugadmission.samarth.edu.in | Saturday 25 <sup>th</sup> May, 2024 to Monday 10 <sup>th</sup> June, 2024 (upto 1.00 pm)                                                                                                    |  |
| Online submission of Admission<br>forms along with Pre – Enrolment<br>forms (Mandatory)            | Saturday 25 <sup>th</sup> May, 2024 to Monday 10 <sup>th</sup><br>June, 2024 (upto 1.00 pm) <i>Inhouse</i><br><i>Admissions and Minority Quota</i><br><i>admissions to be completed during this</i><br><i>period.</i> |  |
| FIRST MERIT LIST                                                                                   |                                                                                                    |  |

| FIRST MERIT LIST                                                            | Thursday 13 <sup>th</sup> June 2024 (5.00 pm)                                              |
|-----------------------------------------------------------------------------|--------------------------------------------------------------------------------------------|
| VERIFICATION OF DOCUMENTS<br>AND PAYMENT OF FEES (With<br>Undertaking form) | Friday 14th June 2024 to Thursday 20 <sup>th</sup> June 2024 (up to 3 pm on working days). |

# SECOND MERIT LIST

| SECOND MERIT LIST                              | Friday 21 <sup>st</sup> June 2024 (5.00 pm)                                                 |
|------------------------------------------------|---------------------------------------------------------------------------------------------|
| VERIFICATION OF DOCUMENTS<br>& PAYMENT OF FEES | Saturday 22 <sup>nd</sup> June, 2024 to Thursday 27 <sup>th</sup> June, 2024 (upto 3.00 pm) |

# THIRD & FINAL MERIT LIST

| THIRD & FINAL MERIT LIST                            | Friday 28 <sup>th</sup> June 2024 (5.00 pm)                                    |
|-----------------------------------------------------|--------------------------------------------------------------------------------|
| VERIFICATION OF DOCUMENTS<br>& PAYMENT OF FEES      | Saturday 29 <sup>th</sup> June, 2024 to Wednesday 03 <sup>rd</sup> July, 2024. |
| Commencement of First Year Classes<br>& Orientation | 04 <sup>th</sup> July, 2024                                                    |

## **Page** - 3

#### **GUIDELINES FOR FORM FILLING FOR ADMISSION 2024 – 25**

| Note:-1.P | lease provideclearpassportsizeblack andwhitephoto.Pleasedonot uploadselfies                                                                                                    |
|-----------|----------------------------------------------------------------------------------------------------|
| 2.        | Please<br>provideclearpictureofsignature(forsignatureaplainpaperandwiththeblackpenputyo<br>ursignature andscanitwiththe help of yourmobile)<br>*MarksFieldsaremandatorytobefilled                                                                                                    |
| 4.<br>5.  | PleaseKeepalsothenecessarydocumentsreadyforuploading inJPG/Pdfformat<br>Oncetheformisconfirmednochangescanbedone                                                                                                    |
| Step1     | Click on the: - https://enrollonline.co.in/Registration/Apply/mmk                                                                                                    |
| Step2     | Afterlinkis opened,Clickon <mark>Go To Sign Up</mark><br>Createyourown <mark>Username</mark> and <mark>Password</mark> ,EnteryourEmail Id,MobileNumber andthenClickon<br><mark>Register.</mark><br>You will get a <mark>SMS</mark> regarding successful registration with <mark>Username and</mark><br>PasswordUsethat Username and password andLogin |
| Step3     | OnceyouLogin,Readtheinstructionscarefully<br>andSelect <mark>Applying</mark> for Under/PostGraduate<br>thenclickon <mark>Continue</mark> to proceed.                                                                                                    |
| Step4     | AfterClickingonContinue, it will show up menuoption for form filling                                                                                                    |
| Step5     | <b>PersonalDetails:</b><br>Enteryourproperandcorrect personaldata,andClickon <mark>SaveandNext.</mark>                                                                                                    |
| Step6     | AddressDetails:<br>Fill theaddressdetailsandclickon <mark>SaveandNext.</mark>                                                                                                    |
| Step7     | Education:(forUnderGraduate).<br>Fill thedetails of yourHSC/SSCexam&Clickon <mark>Save&amp;Next.</mark>                                                                                                    |
| Step7     | <b>Photo&amp; SignatureDetails:</b><br>UploadPhotoandSignature andclickon <mark>Save andNext.</mark>                                                                                                    |
| Step8     | CourseSelection:<br>Select yourspecificCourseandclickon <mark>SaveandNext.</mark>                                                                                                    |
| Step9     | <b>LastQualifyingExamDetails:</b><br>EnteryourLast QualifyingExamDetails.(Please enterthedetailscarefully).andclickon <mark>Save andnext.</mark>                                                                                                    |
| Step10    | <b>UploadDocument:</b><br>Uploadall therequireddocuments andclickon <mark>Save andNext.</mark>                                                                                                    |
| Step11    | SubjectDetails:<br>SelecttheSubject orsubject groupandclickon <mark>SaveandNext.</mark>                                                                                                    |
| Step12    | Payment:<br>Clickon <mark>PayNow</mark> buttontodotheregistrationamount payment.                                                                                                    |
| Step13    | ConfirmRegistration:<br>After <mark>Payment</mark> isSuccessfulyouwillget <mark>Registrationconfirmation.</mark>                                                                                                    |
| Step14    | Click on PREVIEW button to check all the details entered by you in the form are correct. If<br>any Correction is there then please do the necessary changes and Click on Confirm<br>Application.                                                                                                    |
| Step15    | After Complete Process is done, Click on Print Applicationto take copy of the form filled also click on the Print Receipt to take the copy of Payment receipt                                                                                                    |

#### **PleaseNote:**

The success rate for Rupay cards is on lower side, you are advise to use other card in case of waited / failure of payment.

If you want apply for multiple courses, then go to Course Selection page again & Select the other course for which you have to apply &do the above steps again.

\*\*\*\*\*\*ONCE THE FORM IS CONFIRM NO CHANGES WILL BE DONE\*\*\*\*\*\*

#### <u> Page - 4</u>

#### **IMPORTANTNOTE**:-

In Queriesregardingpaymentissue, where payment is deducted but still show "**PAYNOW**" option again,

- 1. Refreshthepagebypressing(CTRL+ F5) OrwaitforNext24 hrs.
- 2. (Donotmakemultipletransactions)
- 3. Click on Payment Re query to Check the Transaction Status.

For admission related queries, Students/Parents/Guardians may contact college office from Monday to Saturday between 9:30AM to 12:30PM only.

# Mrs. Asha Bhat Vice Principal

## Prof. (Dr.) CA Kishore S Peshori Principal

Website-<u>www.mmk.edu.in</u>Email-<u>principal@mmk.edu.in</u>

Contact - 022 26495230 / 022 - 26488587 / 022 - 26482965

Facebook-https://www.facebook.com/Mmk-official-107403797296375/

MMKYouTubeOfficial-<u>https://www.youtube.com/channel/UCULQ800cTjzSx17KsbStDBw</u>